# 9. Subaru Select Monitor

## A: OPERATION

#### 1. HOW TO USE SUBARU SELECT MONI-TOR

1) Prepare the Subaru Select Monitor kit. <Ref. to EN(H4SO)(diag)-7, PREPARATION TOOL, General Description.>

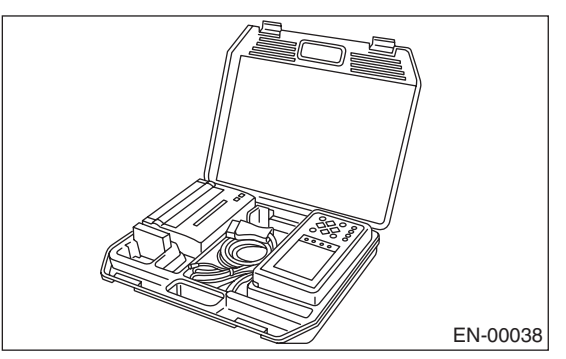

2) Connect the diagnosis cable to Subaru Select Monitor.

3) Insert the cartridge to Subaru Select Monitor. <Ref. to EN(H4SO)(diag)-7, PREPARATION TOOL, General Description.>

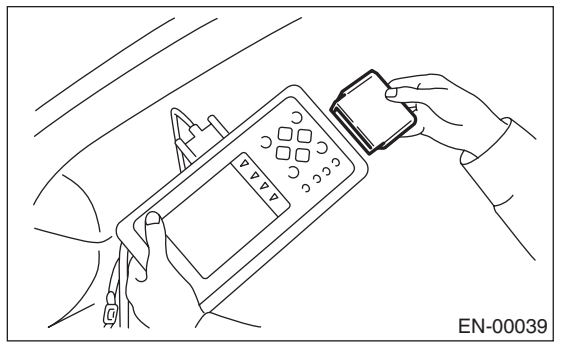

4) Connect the Subaru Select Monitor to the data link connector.

(1) Data link connector is located in the lower portion of instrument panel (on the driver's side).

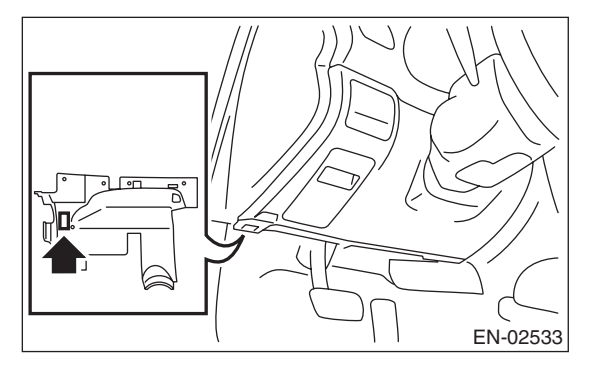

(2) Connect the diagnosis cable to data link connector.

#### CAUTION:

# Do not connect any scan tools except Subaru Select Monitor or general scan tool.

5) Turn the ignition switch to ON (engine OFF) and Subaru Select Monitor switch to ON.

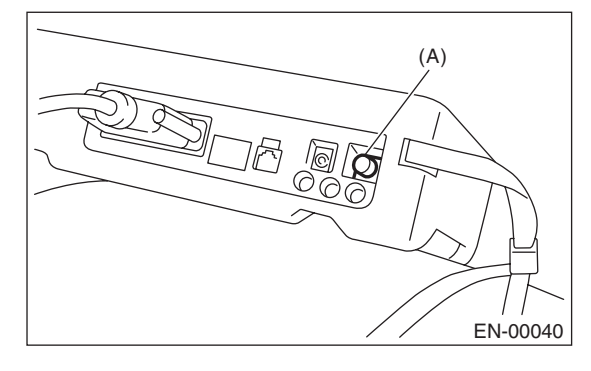

(A) Power switch

6) Using the Subaru Select Monitor, call up DTCs and data, then record them.

### 2. READ DIAGNOSTIC TROUBLE CODE (DTC) FOR ENGINE (NORMAL MODE)

Refer to "Read Diagnostic Trouble Code" for information about how to indicate DTC. <Ref. to EN(H4SO)(diag)-33, Read Diagnostic Trouble Code (DTC).>

#### 3. READ DIAGNOSTIC TROUBLE CODE (DTC) FOR ENGINE (OBD MODE)

Refer to "Read Diagnostic Trouble Code" for information about how to indicate DTC. <Ref. to EN(H4SO)(diag)-33, Read Diagnostic Trouble Code (DTC).>

### 4. READ CURRENT DATA FOR ENGINE (NORMAL MODE)

1) On the «Main Menu» display screen, select the {Each System Check} and press the [YES] key.

2) On the «System Selection Menu» display screen, select the {Engine Control System} and press the [YES] key.

3) Press the [YES] key after the information of engine type has been displayed.

4) On the «Engine Diagnosis» display screen, select the {Current Data Display/Save}, and then press the [YES] key.

5) On the «Data Display Menu» screen, select the {Data Display} and press the [YES] key.

6) Using the scroll key, scroll the display screen up or down until the desired data is shown.

A list of the support data is shown in the following table.

| Remarks                           | Display Unit of measure      |                            | Note (at idling)                                                       |
|-----------------------------------|------------------------------|----------------------------|------------------------------------------------------------------------|
| Engine load                       | Engine Load                  | %                          | 21.0%                                                                  |
| Engine coolant temperature signal | Coolant Temp.                | °C or °F                   | 94°C or 201°F                                                          |
| A/F correction 1                  | A/F Correction #1            | %                          | -0.8%                                                                  |
| A/F learning 1                    | A/F Learning #1              | %                          | 0.0%                                                                   |
| Intake manifold absolute pressure | Mani. Absolute Pressure      | mmHg, kPa,<br>inHg or psig | 200 — 300 mmHg, 26.7 —<br>40 kPa, 7.8 — 11.8 inHg or<br>3.8 — 5.8 psig |
| Engine speed signal               | Engine speed                 | rpm                        | 700 rpm (Agree with the tachometer indication)                         |
| Meter vehicle speed signal        | Vehicle Speed                | km/h or MPH                | 0 km/h or 0 MPH (at parking)                                           |
| Ignition timing signal            | Ignition Timing              | deg                        | 14 — 16 deg                                                            |
| Intake air temperature signal     | Intake Air Temp.             | °C or °F                   | (Ambient air temperature)                                              |
| Amount of intake air              | Mass Air Flow                | g/s or lb/m                | 2.5 g/s or 0.33 lb/m                                                   |
| Throttle opening angle signal     | Throttle Opening Angle       | %                          | 2.0%                                                                   |
| Rear oxygen sensor voltage        | Rear O2 Sensor               | V                          | 0.1 — 0.7 V                                                            |
| Battery voltage                   | Battery Voltage              | V                          | 12 — 14 V                                                              |
| Mass air flow voltage             | Air Flow Sensor Voltage      | V                          | 1.26 V                                                                 |
| Injection 1 pulse width           | Fuel Injection #1 Pulse      | ms                         | 2.82 ms                                                                |
| Knock sensor correction           | Knocking Correction          | deg                        | 0.0 deg                                                                |
| Atmospheric pressure signal       | Atmosphere Pressure          | mmHg, kPa,<br>inHg or psig | (Atmosphere pressure)                                                  |
| Intake manifold relative pressure | Mani. Relative Pressure      | mmHg, kPa,<br>inHg or psig | (Air intake absolute pressure<br>– atmosphere pressure)                |
| Fuel tank pressure signal         | Fuel Tank Pressure           | mmHg, kPa,<br>inHg or psig | +7.9 mmHg, +1.1 kPa, +0.31<br>inHg or +0.15 psig                       |
| Acceleration opening angle signal | Accel. Opening Angle         | %                          | 0.0%                                                                   |
| Fuel temperature signal           | Fuel Temp.                   | °C or °F                   | +20°C or +68°F                                                         |
| Fuel level signal                 | Fuel Level                   | V                          | 0 — 5 V                                                                |
| Purge control solenoid duty ratio | CPC Valve Duty Ratio         | %                          | 0 — 3%                                                                 |
| EGR steps                         | No. of EGR Steps             | STEP                       | 0 STEP                                                                 |
| A/F sensor current value 1        | A/F Sensor #1 Current        | mA                         | –0.2 — 0.2 mA                                                          |
| A/F sensor resistance value 1     | A/F Sensor #1 Resistance     | Ω                          | <b>32</b> Ω                                                            |
| A/F sensor output lambda 1        | A/F sensor output lambda 1 — |                            | 1.0                                                                    |
| A/F correction 3                  | A/F Correction #3 %          |                            | 0.3%                                                                   |
| A/F learning 3                    | A/F Learning #3 %            |                            | 0.00%                                                                  |
| Throttle motor duty               | Throttle Motor Duty %        |                            | -15%                                                                   |
| Throttle power supply voltage     | Throttle Motor Voltage V     |                            | (Battery voltage)                                                      |
| Sub throttle sensor voltage       | Sub-throttle Sensor          | V                          | 1.52 V                                                                 |
| Main throttle sensor voltage      | Main-throttle Sensor         | V                          | 0.66 V                                                                 |
| Sub acceleration sensor voltage   | Sub-accelerator Sensor       | V                          | 0.68 V                                                                 |
| Main acceleration sensor voltage  | Main-accelerator Sensor      | V                          | 0.68 V                                                                 |
| Memory vehicle speed              | Memorized Cruise Speed       | km/h or MPH                | 0 km/h or 0 MPH                                                        |
| Fuel level sensor signal          | Fuel level resistance        | Ω                          | 69.6 Ω                                                                 |

# **Subaru Select Monitor**

### ENGINE (DIAGNOSTICS)

| Remarks                                                    | Display                             | Unit of measure | Note (at idling)                       |
|------------------------------------------------------------|-------------------------------------|-----------------|----------------------------------------|
| Engine oil temperature                                     | Engine Oil Temperature              | °C              | ≥ 85°C (After engine is<br>warmed-up.) |
| Oil switching solenoid valve duty R                        | OSV Duty R                          | %               | 16.9%                                  |
| Oil switching solenoid valve duty L                        | OSV Duty L                          | %               | 16.9%                                  |
| Oil switching solenoid valve current R                     | OSV Current R                       | mA              | 192 mA                                 |
| Oil switching solenoid valve current L                     | OSV Current L                       | mA              | 192 mA                                 |
| Variable valve lift mode                                   | VVL Lift Mode                       | —               | 1                                      |
| #1 cylinder roughness monitor                              | Roughness Monitor #1                | —               | 0                                      |
| #2 cylinder roughness monitor                              | Roughness Monitor #2                | —               | 0                                      |
| #3 cylinder roughness monitor                              | Roughness Monitor #3                | —               | 0                                      |
| #4 cylinder roughness monitor                              | Roughness Monitor #4                | —               | 0                                      |
| AT/MT identification terminal                              | AT Vehicle ID Signal                | —               | AT vehicle/MT vehicle                  |
| Test mode terminal                                         | Test Mode Terminal                  | —               | U-check                                |
| Neutral position switch signal                             | Neutral Position Switch             | —               | Neutral                                |
| Soft idle switch signal                                    | Idle Switch Signal                  | —               | At idle                                |
| Ignition switch signal                                     | Ignition Switch                     | —               | ON input                               |
| Power steering switch signal                               | P/S Switch                          | —               | OFF input (At OFF)                     |
| Air conditioning switch signal                             | A/C Switch                          | —               | OFF input (At OFF)                     |
| Starter switch signal                                      | Starter Switch                      | _               | OFF input                              |
| Rear oxygen monitor                                        | Rear O2 Rich Signal                 | —               | Rich/Lean                              |
| Knocking signal                                            | Knocking Signal                     | —               | None                                   |
| Crankshaft position sensor signal                          | Crankshaft Position Signal          | —               | Provided                               |
| Camshaft position sensor signal                            | Camshaft Position Signal            | _               | Provided                               |
| Rear defogger switch signal                                | Rear Defogger Switch                | —               | OFF input (At OFF)                     |
| Blower fan switch signal                                   | Blower Fan Switch                   | —               | OFF input (At OFF)                     |
| Light switch signal                                        | Light Switch                        | _               | OFF input (At OFF)                     |
| A/C middle pressure switch signal                          | A/C Mid Pressure Switch             | —               | OFF input (At OFF)                     |
| Air conditioner compressor relay output signal             | A/C Compressor Signal               | —               | OFF output (At OFF)                    |
| Radiator fan relay 1 signal                                | Radiator Fan Relay #1               | —               | OFF output (At OFF)                    |
| Radiator fan relay 2 signal                                | Radiator Fan Relay #2               | —               | OFF output (At OFF)                    |
| Fuel pump relay signal                                     | Fuel Pump Relay                     | —               | ON output                              |
| PCV hose assembly diagnosis signal                         | Blow-by Leak Diagnosis<br>Connector | _               | Connected                              |
| Pressure control solenoid valve signal                     | PCV Solenoid Valve                  | —               | OFF output                             |
| Drain valve signal                                         | Vent. Solenoid Valve                | —               | OFF output                             |
| Variable valve lift diagnosis oil pressure switch signal 1 | Eng. Oil Press. SW 1                | —               | ON                                     |
| Variable valve lift diagnosis oil pressure switch signal 2 | Eng. Oil Press. SW 2                | —               | ON                                     |
| AT coordinate retard angle demand signal                   | Retard Signal from AT               | —               | None                                   |
| AT coordinate fuel cut demand signal                       | Fuel Cut Signal from AT             | —               | None                                   |
| AT cooperative permission signal                           | Torque Control Permission<br>Signal | —               | ON                                     |
| Electronic throttle control motor relay signal             | ETC Motor Relay                     | —               | ON                                     |
| Clutch switch signal                                       | Clutch Switch                       | —               | OFF (At OFF)                           |
| Stop light switch signal                                   | Stop Light Switch                   | —               | OFF (At OFF)                           |
| SET/COAST switch signal                                    | SET/COAST Switch                    | —               | OFF (At OFF)                           |
| RES/ACC switch signal                                      | RESUME/ACCEL Switch                 | —               | OFF (At OFF)                           |
| Brake switch signal                                        | Brake Switch                        | —               | OFF input (At OFF)                     |
| Main switch signal                                         | Main Switch                         | —               | OFF input (At OFF)                     |
| Integrated unit data reception                             | Body Int. Unit Data                 |                 | Provided                               |
| Body integrated unit counter update                        | Body Int. Unit Count                |                 | Provided                               |
| Cruise control cancel switch signal                        | Cruise Control Cancel Switch        | —               | OFF input (At OFF)                     |

NOTE:

For detailed operation procedure, refer to the "SUBARU SELECT MONITOR OPERATION MANUAL".

### 5. READ CURRENT DATA FOR ENGINE (OBD MODE)

1) On the «Main Menu» display screen, select the {Each System Check} and press the [YES] key.

2) On the «System Selection Menu» display screen, select the {Engine Control System} and press the [YES] key.

3) Press the [YES] key after the information of engine type has been displayed.

4) On the «Engine Diagnosis» display screen, select the {OBD System} and press the [YES] key.

5) On the «OBD Menu» display screen, select the {Current Data Display/Save}, and then press the [YES] key.

6) On the «Data Display Menu» screen, select the {Data Display} and press the [YES] key.

7) Using the scroll key, scroll the display screen up or down until the desired data is shown.

A list of the support data is shown in the following table.

| Description                                 | Display                  | Unit of measure            | Note (at idling)                              |
|---------------------------------------------|--------------------------|----------------------------|-----------------------------------------------|
| Number of diagnosis code                    | Number of DTC            | —                          | 0                                             |
| Condition of malfunction indicator light    | MI (MIL)                 | —                          | OFF                                           |
| Misfire monitoring                          | Misfire monitoring       | —                          | Complete                                      |
| Fuel system monitoring                      | Fuel system monitoring   | —                          | Complete                                      |
| Component monitoring                        | Component monitoring     | —                          | Complete                                      |
| Test of catalyst                            | Catalyst Diagnosis       | —                          | Incomplete                                    |
| Test of heating-type catalyst               | Heated catalyst          | —                          | No                                            |
| Test of evaporative purge system            | Evaporative purge system | —                          | Incomplete                                    |
| Test of secondary air system                | Secondary air system     | —                          | No                                            |
| Test of A/C system refrigerant              | A/C system refrigerant   | —                          | No                                            |
| Test of oxygen sensor                       | Oxygen sensor            | —                          | Incomplete                                    |
| Test of oxygen sensor heater                | O2 Heater Diagnosis      | —                          | Complete                                      |
| Test of EGR system                          | EGR system               | —                          | Incomplete                                    |
| A/F control #1                              | Fuel system for BANK 1   | —                          | Normal CLOSE                                  |
| Load                                        | Calculated load valve    | %                          | 23.0%                                         |
| Engine coolant temperature signal           | Coolant Temp.            | °C or °F                   | +92°C                                         |
| A/F correction value #1                     | A/F Correction Value #1  | %                          | -0.8%                                         |
| A/F learning value #1                       | A/F Learning Value #1    | %                          | +0.0%                                         |
| Intake manifold absolute pressure           | Mani. Absolute Pressure  | mmHg, kPa,<br>inHg or psig | 211 mmHg, 28.1 kPa, 8.31<br>inHg or 4.08 psig |
| Engine speed signal                         | Engine Speed             | rpm                        | 700 rpm                                       |
| Vehicle speed signal                        | Vehicle Speed            | km/h or MPH                | 0 km/h or 0 MPH                               |
| Ignition timing #1                          | Ignition timing adv.#1   | 0                          | +16.0°                                        |
| Intake air temperature signal               | Intake Air Temp.         | °C or °F                   | 36°C or 97°F                                  |
| Intake air amount                           | Mass Air Flow            | g/s or lb/m                | 2.7 g/s or 0.36 lb/m                          |
| Throttle opening angle signal               | Throttle Opening Angle   | %                          | 13%                                           |
| Oxygen sensor (Bank 1 Sensor 2)             | Oxygen sensor #12        | V                          | 0.7 V                                         |
| A/F correction (Bank 1 Sensor 2)            | A/F Correction #12       | %                          | +0.0%                                         |
| OBD system                                  | OBD system               | —                          | CARB-OBD2                                     |
| Front oxygen (A/F) sensor (Bank 1 Sensor 1) | Oxygen sensor #11        | —                          | Support                                       |
| Oxygen sensor (Bank 1 Sensor 2)             | Oxygen sensor #12        | —                          | Support                                       |
| Front oxygen (A/F) sensor (Bank 1 Sensor 1) | A/F sensor #11           | —                          | 1.001                                         |
| Front oxygen (A/F) sensor (Bank 1 Sensor 1) | A/F sensor #11           | V                          | 2.79 V                                        |
| Front oxygen (A/F) sensor (Bank 1 Sensor 1) | A/F sensor #11           | —                          | 1.001                                         |
| Front oxygen (A/F) sensor (Bank 1 Sensor 1) | A/F sensor #11           | mA                         | 0.00 mA                                       |

NOTE:

For detailed operation procedure, refer to the "SUBARU SELECT MONITOR OPERATION MANUAL".

### 6. READ FREEZE FRAME DATA FOR ENGINE (OBD MODE)

1) On the «Main Menu» display screen, select the {Each System Check} and press the [YES] key.

2) On the «System Selection Menu» display screen, select the {Engine Control System} and press the [YES] key.

3) Press the [YES] key after the information of engine type has been displayed.

4) On the «Engine Diagnosis» display screen, select the {OBD System} and press the [YES] key.

5) On the »OBD Menu» display screen, select the {Freeze Frame Data} and press the [YES] key.

A list of the support data is shown in the following table.

| Contents                                          | Display                  | Unit of measure              |
|---------------------------------------------------|--------------------------|------------------------------|
| DTC of freeze frame data                          | Freeze frame data        | DTC                          |
| Air fuel ratio control system for bank 1          | Fuel system for Bank1    | Normal CLOSE or initial OPEN |
| Engine load data                                  | Engine Load              | %                            |
| Engine coolant temperature signal                 | Coolant Temp.            | °C or °F                     |
| Short term fuel trim by front oxygen (A/F) sensor | Short term fuel trim B1  | %                            |
| Long term fuel trim by front oxygen (A/F) sensor  | Long term fuel trim B1   | %                            |
| Intake manifold absolute pressure signal          | Mani.Absolute Pressure   | mmHg, kPa, inHg or psig      |
| Engine speed signal                               | Engine Speed             | rpm                          |
| Vehicle speed signal                              | Vehicle Speed            | km/h or MPH                  |
| Ignition timing signal                            | Ignition Timing          | 0                            |
| Intake air amount                                 | Mass Air Flow            | g/s or lb/m                  |
| Intake air temperature signal                     | Intake Air Temp.         | C                            |
| Throttle position signal                          | Throttle Opening Angle   | %                            |
| Oxygen sensor (Bank 1 Sensor 2)                   | Oxygen sensor #12        | V                            |
| A/F correction (Bank 1 Sensor 2)                  | Short term fuel trim #11 | %                            |
| Front oxygen (A/F) sensor (Bank 1 Sensor 1)       | Oxygen sensor #11        | Support                      |
| Oxygen sensor (Bank 1 Sensor 2)                   | Oxygen sensor #12        | Support                      |

#### NOTE:

For detailed operation procedure, refer to the "SUBARU SELECT MONITOR OPERATION MANUAL".

### 7. LED OPERATION MODE FOR ENGINE

1) On the «Main Menu» display screen, select the {Each System Check} and press the [YES] key.

2) On the «System Selection Menu» display screen, select the {Engine Control System} and press the [YES] key.

3) Press the [YES] key after the information of engine type has been displayed.

4) On the «Engine Diagnosis» display screen, select the {Current Data Display/Save}, and then press the [YES] key.

5) On the «Data Display» screen, select the {Data LED Display} and press the [YES] key.

6) Using the scroll key, scroll the display screen up or down until the desired data is shown.

A list of the support data is shown in the following table.

| Remarks                                                         | Display                    | Message                         | LED "ON" requirements                                                          |
|-----------------------------------------------------------------|----------------------------|---------------------------------|--------------------------------------------------------------------------------|
| AT/MT identification signal                                     | AT Vehicle ID Signal       | ON or OFF                       | Illuminate (AT model)                                                          |
| Test mode signal                                                | Test Mode Terminal         | U check or D check              | D check                                                                        |
| Neutral position switch signal                                  | Neutral Position Switch    | ON or OFF                       | When neutral position signal is input.                                         |
| Idle switch signal                                              | Idle Switch Signal         | ON or OFF                       | When idle switch signal is input.                                              |
| Ignition switch signal                                          | Ignition Switch            | ON or OFF                       | When ignition switch is turned ON.                                             |
| Power steering switch signal                                    | P/S Switch                 | ON or OFF                       | When power steering switch is entered.                                         |
| Air conditioning switch signal                                  | A/C Switch                 | ON or OFF                       | When air conditioning switch is input.                                         |
| Starter switch signal                                           | Starter Switch             | ON or OFF                       | When starter switch is input.                                                  |
| Rear oxygen sensor rich signal                                  | Rear O2 Rich Signal        | Rich or Lean                    | When rear oxygen sensor mix-<br>ture ratio is rich.                            |
| Knocking signal                                                 | Knocking Signal            | Provided or None                | When knocking signal is input.                                                 |
| Crankshaft position sensor signal                               | Crankshaft Position Signal | Provided or None                | When crankshaft position sen-<br>sor signal is input.                          |
| Camshaft position sensor signal                                 | Camshaft Position Signal   | Provided or None                | When camshaft position sensor signal is input.                                 |
| Rear defogger switch signal                                     | Rear Defogger Switch       | ON or OFF                       | When rear defogger switch is turned to ON.                                     |
| Blower fan switch signal                                        | Blower Fan Switch          | ON or OFF                       | When blower fan switch is turned to ON.                                        |
| Light switch signal                                             | Light Switch               | ON or OFF                       | When light switch is turned ON.                                                |
| A/C middle pressure switch signal                               | A/C Mid Pressure Switch    | ON or OFF                       | When A/C middle pressure switch is turned to ON.                               |
| Air conditioning relay signal                                   | A/C Compressor Signal      | ON or OFF                       | When air conditioning relay is in function.                                    |
| Radiator fan relay 1 signal                                     | Radiator Fan Relay #1      | ON or OFF                       | When radiator fan relay 1 is in function.                                      |
| Radiator fan relay 2 signal                                     | Radiator Fan Relay #2      | ON or OFF                       | When radiator fan relay 2 is in function.                                      |
| Fuel pump relay signal                                          | Fuel Pump Relay            | ON output or OFF output         | ON output                                                                      |
| PCV hose assembly diagnosis signal                              | Blow-by Leak Connector     | Connected or Not con-<br>nected | PVC hose assembly connected                                                    |
| Pressure control solenoid valve signal                          | PCV Solenoid Valve         | ON or OFF                       | Pressure control solenoid valve is operated.                                   |
| Drain valve signal                                              | Vent Control Solenoid      | ON or OFF                       | Drain valve is operated.                                                       |
| Variable valve lift diagnosis oil pres-<br>sure switch signal 1 | Oil Press. SW1             | ON or OFF                       | When variable valve lift diagno-<br>sis oil pressure switch signal 1<br>is ON. |
| Variable valve lift diagnosis oil pres-<br>sure switch signal 2 | Oil Press. SW2             | ON or OFF                       | When variable valve lift diagno-<br>sis oil pressure switch signal 2<br>is ON. |

# **Subaru Select Monitor**

#### ENGINE (DIAGNOSTICS)

| Remarks                                        | Display                   | Message          | LED "ON" requirements                                             |
|------------------------------------------------|---------------------------|------------------|-------------------------------------------------------------------|
| AT retard angle demand signal                  | Retard Signal             | Provided or None | When AT retard angle demand signal is input.                      |
| AT fuel cut signal                             | Fuel Cut                  | Provided or None | When AT fuel cut signal is input.                                 |
| AT cooperative permission signal               | Torque Control Permission | ON or OFF        | When AT coordinate permis-<br>sion signal is input.               |
| Electronic throttle control motor relay signal | ETC Motor Relay           | ON or OFF        | When electronic throttle con-<br>trol motor relay is in function. |
| Clutch switch signal                           | Clutch switch             | ON or OFF        | When clutch switch is turned to ON.                               |
| Stop light switch signal                       | Stop Light Switch         | ON or OFF        | When stop light switch is turned ON.                              |
| SET/COAST switch signal                        | SET/COAST Switch          | ON or OFF        | When SET/COAST switch is<br>turned to ON.                         |
| RES/ACC switch signal                          | RESUME/ACCEL Switch       | ON or OFF        | When RES/ACC switch is turned to ON.                              |
| Brake switch signal                            | Brake Switch              | ON or OFF        | When brake switch is turned to ON.                                |
| Main switch signal                             | Main Switch               | ON or OFF        | When main switch is turned to ON.                                 |
| Data reception signal                          | Body Int. Unit Data       | Provided or None | Data reception signal input                                       |
| Counter update signal                          | Body Int. Unit Count      | Provided or None | Counter update signal input                                       |
| Cancel switch signal                           | Cancel Switch             | ON or OFF        | When cancel switch is turned to ON.                               |

#### NOTE:

For detailed operation procedure, refer to the "SUBARU SELECT MONITOR OPERATION MANUAL".

### 8. V.I.N. REGISTRATION

1) On the «Main Menu» display screen, select the {Each System Check} and press the [YES] key.

2) On the «System Selection Menu» display screen, select the {Engine Control System} and press the [YES] key.

3) Press the [YES] key after the information of engine type has been displayed.

4) On the «Engine Diagnosis» display screen, select the {VIN Registration} and press the [YES] key.

5) Perform the procedure displayed on screen.

#### NOTE:

For detailed operation procedure, refer to the "SUBARU SELECT MONITOR OPERATION MANUAL".